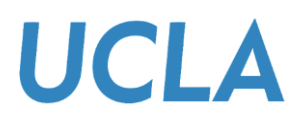

# Accepting, Adjusting, and Declining Institutional Loans in the Bruin Financial Aid Portal

#### Overview

This guide will provide students step-by-step instructions on accepting, adjusting, or declining financial aid, specifically campus-based (Institutional) Loans (e.g., University/Health Profession/Dream Loan).

#### Sections

- <u>Accept or Decline Aid</u>
- Adjust Aid
- Obtain Help

### Accept or Decline Aid

1. From the homepage, select the **FINANCIAL** tab.

| BruinFinancialAid |                                                                                                    | 1* |
|-------------------|----------------------------------------------------------------------------------------------------|----|
|                   | Required Financial Aid Actions                                                                                                    |    |
|                   | BECOME FINANCIAL AID ELIGIBLE         Complete           Complete 2024-2025 FAFSA         Completed           Submit all Required Documentation         Pending |    |
|                   | 2 TAKE ACTION ON LOANS<br>There are no pending awards that require review.                                                                                      |    |
|                   | 3 RECEIVE YOUR FUNDS There are no pending actions required to receive your funding                                                                              |    |
|                   | © 2024 UCLA All rights reserved Powered by Oracle                                                                                                    | _  |
|                   |                                                                                                    |    |
|                   |                                                                                                    |    |

2. The FINANCIAL tab will redirect you to the Financial Information screen. Under section 2, How much Financial Aid can I receive? a list of awards will be displayed. Note: University loans will be listed on this screen, but they will not have the Pencil or Update Acceptance link, which allows students to accept or decline loans directly from the page. Instead, students are expected to review the details of the awarded institutional loan (e.g., the amount offered) and then proceed to accept or decline the institutional loan via the Documents tab.

| ruinFinancialAid                                                                    |                                       | а номе  еросиме                                                     | NTS 🗘 NOTIFICATIONS                                       | FINANCIA                    | L 🖂 MESSAGE              | s e         |
|-------------------------------------------------------------------------------------|---------------------------------------|---------------------------------------------------------------------|-----------------------------------------------------------|-----------------------------|--------------------------|-------------|
|                                                                                     |                                       | Financial Info                                                      | rmation                                                   |                             |                          |             |
| Vour fi                                                                             | nancial aid si                        | AUG 2024 - JUN 2025                                                 |                                                           | 24 - Jun 13                 | 2 2025                   |             |
| 1. How much does my ed<br>Cost of Attendance                                        | ucation cost?<br>\$85,496.00          | 2. How much Financial Ai                                            | d can I receive?<br>Award<br>Status                       | Offered to<br>You           | Amount you'll<br>receive | Update/Edit |
| Luition and Fees                                                                    | \$43,839.00                           | Federal Direct Unsubsidized Staf<br>Loan                            | ford Awarded                                              | \$20,500.00                 | \$20,500.00              | 1           |
| Expenses  Housing and Meals                                                         |                                       | University Loan                                                     | Awarded                                                   | \$4,000.00                  |                          |             |
| Books     Other Expenses     Travel     Personal     Health Insurance     Loan Fees |                                       |                                                                     |                                                           | \$24,500.00                 | \$20,500.0               | 10          |
| The award information for f                                                         | uture Academic Ye<br>dates and a      | ar Aug 12, 2024 - Jun 13, 2025 i<br>cceptance criteria may change i | s <b>estimated</b> based on th<br>n future based on updat | e currently ava<br>ed data. | ilable data. The         | se amounts, |
|                                                                                     | Q ADJU                                | IST MY FUNDING                                                      | E LOAN ENTRANCE COUNSELI                                  | NG                          |                          |             |
| 3. When am I scheduled t<br>Fut                                                     | o receive my fina<br>are Disbursement | ancial aid?                                                         | Rec                                                       | eived Disbursen             | nents                    |             |
| Award Name                                                                          | Scheduled Disbur                      | rsement Date Amount                                                 | Award Name                                                | Disbursemen                 | t Date                   | Amount      |

3. Once the information on the **FINANCIAL** tab is reviewed, navigate to the **Documents** tab to accept or decline the loan.

| BruinFinancialAid                                                                                                    |                                               |                                                                                           | > NOTIFICATION                    | S E FINANCIA                   | L 🖾 MESSAGE              | 5                                                                                                    | - 201 | • |
|----------------------------------------------------------------------------------------------------|-----------------------------------------------|-------------------------------------------------------------------------------------------|-----------------------------------|--------------------------------|--------------------------|----------------------------------------------------------------------------------------------------|-------|---|
|                                                                                                    |                                               | Financial Informa                                                                         | ation                             |                                |                          |                                                                                                    |       |   |
| Your fin<br>1. How much does my edu<br>Cost of Attendance                                                                                                   | ancial aid su<br>cation cost?<br>\$85,496.00  | Immary for Academic Year<br>2. How much Financial Aid can I                               | Aug 12, 20<br>receive?            | 24 - Jun 13<br>Offered to      | 8, 2025<br>Amount you'll | Hadaa (Tila                                                                                                    |       |   |
| Tuition and Fees<br>Estimated Living and Other<br>Expenses                                                                                                  | \$43,839.00<br>\$39,400.00                    | Award Name<br>Federal Direct Unsubsidized Stafford<br>Loan                                | Awarded                           | \$20,500.00                    | \$20,500.00              | Job Contraction of the second second |       |   |
| <ul> <li>Housing and Meals</li> <li>Books</li> <li>Other Expenses</li> <li>Travel</li> <li>Personal</li> <li>Health Insurance</li> <li>Loan Fees</li> </ul> |                                               | University Loan                                                                           | Awarded                           | \$4,000.00                     | \$20,500.0               | 00                                                                                                    |       |   |
| The award information for ful                                                                                                    | ure Academic Yea<br>dates and ac              | ar Aug 12, 2024 - Jun 13, 2025 is <b>estim</b><br>cceptance criteria may change in future | ated based on ti<br>based on upda | he currently avai<br>ted data. | ilable data. The         | se amounts,                                                                                                    |       |   |
| 3. When am I scheduled to                                                                                                    | © ADJUS<br>receive my fina<br>re Disbursement | ST MY FUNDING                                                                             | NTRANCE COUNSEL                   | ING                            | ents                     |                                                                                                    |       |   |
| Award Name                                                                                                    | Scheduled Disburs                             | sement Date Amount Award                                                                  | Name                              | Disbursement                   | t Date                   | Amount                                                                                                    |       |   |

4. The **DOCUMENTS** screen will display all the documents assigned to a student. Locate the **Student Loan Services: Loan Acceptance** document and click the **Upload** icon under the **Submit Document** column.

| BruinFinancialAid                      |                   |                             |                                      | ◎ Home Pocuments                                                                                                    | • • • • • • •   |
|----------------------------------------|-------------------|-----------------------------|--------------------------------------|----------------------------------------------------------------------------------------------------|-----------------|
| Documents that have                    | been <u>req</u> i | <u>uested</u> or <u>rec</u> | <u>eived</u> to pro<br>attention. Yo | <b>Documents</b><br>coess your financial aid are listed in this page. Please review any documents requiring y<br>ou can also <u>upload a non requested document</u> .                                                                                                    | our             |
|                                        |                   |                             | Doc                                  | uments Requiring Attention                                                                                                    |                 |
| т                                      | he followi        | ing documen                 | ts need imn                          | nediate attention to continue processing your financial aid eligibility. If                                                                                                    |                 |
| 1. Documents Requiring Attention       | n                 | you nuve                    | any questio                          | no or contecting, picade contract year initialities and ornec.                                                                                                    |                 |
| Document Name                          | Owner             | Award Year                  | Status                               | Action                                                                                                    | Submit Document |
| Student Loan Services: Loan Acceptance | Student           | 2024-2025                   | Requested                            | You have been offered a campus-based loan as part of your package. Campus-based loans are<br>administered and maintained through the University of California. You must submit your<br>acceptance of this loan offer. After accepting it, you will receive a notification from our loan<br>servicer that your loan documents are available for signing. You are required to sign these<br>documents, complete the entrance counselling and submit all loan documents as part of borrower<br>requirements. Until all actions are completed, the loan(s) will not disburse.                                                                                         | ځ               |
| Appeal: Budget Increase Form           | Student           | 2024-2025                   | Requested                            | Please fill out the requested information below to request increases be made to your current<br>academic year Cost of Attendance, i.e. total financial aid budget. Budgets can only be increased by<br>expenses incurred by and for the student. You must file separate forms if you have more than 1<br>request. The date expense was incurred must be unique for each. Supporting documentation for<br>each expense claimed must be uploaded. Requests must be submitted at least two (2) weeks<br>prior to the end of your enrollment period/term. A new Financial Aid Notification (FAN) statement<br>will be posted when your budget and awards are revised. | <b>土</b>        |
| Appeal: Budget Increase Form           | Student           | 2024-2025                   | Requested                            | Please fill out the requested information below to request increases be made to your current<br>academic year Cost of Attendance, i.e. total financial aid budget. Budgets can only be increased by<br>expenses incurred by and for the student. You must file separate forms if you have more than 1<br>request. The date expense was incurred must be unique for each. Supporting documentation for<br>each expense claimed must be uploaded. Requests must be submitted at least two (2) weeks<br>prior to the end of your enrollment period/term. A new Financial Aid Notification (FAN) statement<br>will be posted when your budget and awards are revised. |                 |

- 5. The Student Loan Services: Loan Acceptance document screen will be displayed. Proceed to select and fill out all the required fields.
  - a. Under the I have reviewed the details of the loan(s) (amount, description) on the Financials tab field, select I agree.

|                                                                                                    | Upload a                                                                                        | d Documents<br>Requested Document                                                                                      |                                                                                                    |
|----------------------------------------------------------------------------------------------------|-------------------------------------------------------------------------------------------------|----------------------------------------------------------------------------------------------------|----------------------------------------------------------------------------------------------------|
| You have been offered a campus-based loan as p<br>submit your acceptance of this loan offer. After ac<br>required to sign these documents, complete the e<br>loan(s) will not disburse.                                                               | art of your package. Campus-<br>cepting it, you will receive a n<br>ntrance counseling and subm | based loans are administered and m<br>otification from our loan servicer tha<br>it all loan documents as part of borre | aintained through the University of California. You<br>t your loan documents are available for signing. Y<br>wer requirements. Until all actions are completed |
| Document Name                                                                                                    | Owner(s)                                                                                        | Award Year                                                                                                    | Status                                                                                                    |
| Student Loan Services: Loan Acceptance                                                                                                    | Student                                                                                         | 2024-2025                                                                                                    | Requested                                                                                                    |
| Lagree                                                                                                    |                                                                                                 |                                                                                                    |                                                                                                    |
| L lagree<br>Campus-based loan(s) that is being onered requires t<br>counseling. *                                                                                                    | ne signing of toan documents, wi                                                                | ion withinclude a promissory note and as                                                                               | sociated documents as well as completion of endance.                                                                                                    |
| Lagree<br>Campo vased roan(s) that is being onered requires<br>counseling. *<br>Select One                                                                                                    | are signing or roan documents, w                                                                | ich wir notode a promissory note and as                                                                                | ocuared documents as well as complexion of enhances                                                                                                    |
| Lagree<br>Comparavate in carry that is being onered requires<br>counseling. *<br>Select One<br>Date of Acceptance *                                                                                                    | ne signing of roan documents, w                                                                 | ner mininende e promissory note and as                                                                                 | occiared documents as well as compression of enhances                                                                                                    |
| Lagree<br>Compare varies roan(s) that is being oriented requires t<br>counseling, *<br>Select One<br>Date of Acceptance *<br>MM-DD-YYYY                                                                                                    | ne signing of rear documents, w                                                                 | nor minimude a promissory note and as                                                                                  | occiared documents as well as compression of enhance                                                                                                    |
| Lagree<br>Compare Sector Com(s) that is being onered requires to<br>counseling. *<br>Select One<br>Date of Acceptance *<br>MM-DD-YYYY<br>You certify that all of the information you provided is to<br>prosecution by federal or state authorities. * | true and complete to the best of y                                                              | our knowledge. If you purposely give fals                                                                              | e or misleading information, you may be subject to crimi                                                                                                    |

- b. Under the Campus-based loan(s) that is being offered requires the signing of the loan documents, which will include a promissory note and associated documents as well as completion of entrance loan counseling field, select one of the following options:
  - i. I have reviewed the details of the loan(s). I accept the campusbased loan(s) offered to me.
  - ii. I decline the campus-based loan(s) offered to me.

|                                                                                                    | Upload<br>Upload a                                                                         | d Documents<br>Requested Document                                                                                                   |                                                                                                    |
|----------------------------------------------------------------------------------------------------|--------------------------------------------------------------------------------------------|----------------------------------------------------------------------------------------------------|----------------------------------------------------------------------------------------------------|
| (ou have been offered a campus-based loan as par<br>submit your acceptance of this loan offer. After acc<br>equired to sign these documents, complete the ent<br>oan(s) will not disburse.                                             | t of your package. Campus-<br>epting it, you will receive a n<br>rance counseling and subm | based loans are administered and maints<br>outfication from our loan servicer that you<br>it all loan documents as part of borrower | ained through the University of California. You must<br>ur loan documents are available for signing. You are<br>r requirements. Until all actions are completed, the |
| Document Name                                                                                                    | Owner(s)                                                                                   | Award Year                                                                                                    | Status                                                                                                    |
| Student Loan Services: Loan Acceptance                                                                                                    | Student                                                                                    | 2024-2025                                                                                                    | Requested                                                                                                    |
| Select One Campus-based loan(s) that is being offered requires the courseling *                                                                                                    | e signing of loan documents, wh                                                            | ich will include a promissory note and associa                                                                                      | ated documents as well as completion of entrance loan                                                                                                    |
| Select One                                                                                                    |                                                                                            |                                                                                                    |                                                                                                    |
| Select One                                                                                                    | t the campus-based loan(s)                                                                 | offered to me.                                                                                                    |                                                                                                    |
| I have reviewed the details of the loan(s). I accep<br>I decline the campus-based loan(s) offered to me                                                                                                    | e.                                                                                         |                                                                                                    |                                                                                                    |
| I have reviewed the details of the loan(s). I accep<br>I decline the campus-based loan(s) offered to me<br>MIM-DD-YYYY                                                                                                    | e.                                                                                         |                                                                                                    | 8                                                                                                    |
| I have reviewed the details of the loan(s). I accep<br>I decline the campus-based loan(s) offered to mu<br>MM-DD-YYYY<br>You certify that all of the information you provided is tru<br>prosecution by federal or state authorities. * | e.<br>Je and complete to the best of ye                                                    | хиr knowledge. If you purposely give false or n                                                                                     | misleading information, you may be subject to criminal                                                                                                    |

c. Under the **Date of Acceptance** field, enter or select a **Date** via the **Calendar** icon.

|                                                                                                    | Upload a                                                                       | Documents<br>Requested Document                                                                                                   |                                                                                                    |
|----------------------------------------------------------------------------------------------------|--------------------------------------------------------------------------------|----------------------------------------------------------------------------------------------------|----------------------------------------------------------------------------------------------------|
| You have been offered a campus-based loan as part of y<br>submit your acceptance of this loan offer. After acceptin<br>required to sign these documents, complete the entrance<br>loan(s) will not disburse. | our package. Campus-b<br>g it, you will receive a no<br>e counseling and submi | ased loans are administered and maints<br>trification from our loan servicer that you<br>t all loan documents as part of borrower | ained through the University of California. You must<br>ur loan documents are available for signing. You are<br>requirements. Until all actions are completed, the |
| Document Name                                                                                                    | Owner(s)                                                                       | Award Year                                                                                                    | Status                                                                                                    |
| Student Loan Services: Loan Acceptance                                                                                                    | Student                                                                        | 2024-2025                                                                                                    | Requested                                                                                                    |
| Enter Document Data I have reviewed the details of the loan(s) (amount, description                                                                                                    | i) on the Financials tab *                                                     |                                                                                                    |                                                                                                    |
| Select One Campus-based loan(s) that is being offered requires the signi counseling.*                                                                                                    | ng of loan documents, whi                                                      | ch will include a promissory note and associa                                                                                     | ted documents as well as completion of entrance loan                                                                                                    |
| Select One                                                                                                    |                                                                                |                                                                                                    |                                                                                                    |
| Date of Acceptance * MM-DD-YYYY                                                                                                    |                                                                                |                                                                                                    | •                                                                                                    |
| <br>You certify that all of the information you provided is true and prosecution by federal or state authorities. *                                                                                          | complete to the best of yo                                                     | ur knowledge. If you purposely give false or n                                                                                    | nisleading information, you may be subject to criminal                                                                                                    |
| Select One                                                                                                    |                                                                                |                                                                                                    |                                                                                                    |
|                                                                                                    |                                                                                |                                                                                                    |                                                                                                    |
|                                                                                                    |                                                                                |                                                                                                    |                                                                                                    |

d. Under the You certify that all the information you provided is true and complete to the best of your knowledge. If you purposely give false or misleading information, you may be subject to criminal prosecution by federal or state authorities field; select I agree.

|                                                                                                    | Upload                                                                                | Requested Document                                                                                                    |                                                                                                    |
|----------------------------------------------------------------------------------------------------|---------------------------------------------------------------------------------------|----------------------------------------------------------------------------------------------------|----------------------------------------------------------------------------------------------------|
|                                                                                                    |                                                                                       |                                                                                                    |                                                                                                    |
| You have been offered a campus-based loan as part of<br>submit your acceptance of this loan offer. After accep<br>required to sign these documents, complete the entra<br>loan(s) will not disburse. | of your package. Campus<br>oting it, you will receive a r<br>Ince counseling and subm | based loans are administered and maintained<br>otification from our loan servicer that your loa<br>it all loan documents as part of borrower requ | through the University of California. You<br>n documents are available for signing. Y<br>irements. Until all actions are complete |
| Document Name                                                                                                    | Owner(s)                                                                              | Award Year                                                                                                    | Status                                                                                                    |
| Student Loan Services: Loan Acceptance                                                                                                    | Student                                                                               | 2024-2025                                                                                                    | Requested                                                                                                    |
| Enter Document Data                                                                                                    |                                                                                       |                                                                                                    |                                                                                                    |
| I have reviewed the details of the loan(s) (amount, descrip                                                                                                    | tion) on the Financials tab *                                                         |                                                                                                    |                                                                                                    |
| Select One                                                                                                    |                                                                                       |                                                                                                    |                                                                                                    |
| Campus-based loan(s) that is being offered requires the s<br>counseling. *                                                                                                    | igning of loan documents, w                                                           | ich will include a promissory note and associated d                                                                                               | ocuments as well as completion of entrance                                                                                        |
| Select One                                                                                                    |                                                                                       |                                                                                                    |                                                                                                    |
| Date of Acceptance *                                                                                                    |                                                                                       |                                                                                                    |                                                                                                    |
| MM-DD-YYYY                                                                                                    |                                                                                       |                                                                                                    |                                                                                                    |
| You certify that all of the information you provided is true prosecution by federal or state authorities. *                                                                                          | and complete to the best of y                                                         | our knowledge. If you purposely give false or mislea                                                                                              | ding information, you may be subject to crim                                                                                      |
|                                                                                                    |                                                                                       |                                                                                                    |                                                                                                    |
| Select One                                                                                                    |                                                                                       |                                                                                                    |                                                                                                    |

6. If applicable, Enter Additional Comments.

| Document Name                                                                                                 | Owner(s)                       | Award Year                                   | Status                                                    |
|----------------------------------------------------------------------------------------------------|--------------------------------|----------------------------------------------|-----------------------------------------------------------|
| Student Loan Services: Loan Acceptance                                                                        | Student                        | 2024-2025                                    | Requested                                                 |
| Enter Document Data                                                                                           |                                |                                              |                                                           |
| I have reviewed the details of the loan(s) (amount, descript                                                  | ion) on the Financials tab *   |                                              |                                                           |
| l agree                                                                                                    |                                |                                              |                                                           |
| Campus-based loan(s) that is being offered requires the si counseling. *                                      | gning of Ioan documents, whi   | ich will include a promissory note and asso  | ciated documents as well as completion of entrance loan   |
| I have reviewed the details of the loan(s). I accept th                                                       | e campus-based loan(s) of      | fered to me.                                 |                                                           |
| Date of Acceptance *                                                                                          |                                |                                              |                                                           |
| 07-31-2024                                                                                                    |                                |                                              | 8                                                         |
| You certify that all of the information you provided is true a prosecution by federal or state authorities. * | ind complete to the best of yo | our knowledge. If you purposely give false o | or misleading information, you may be subject to criminal |
| l agree                                                                                                    |                                |                                              |                                                           |
|                                                                                                    |                                |                                              |                                                           |
|                                                                                                    |                                |                                              |                                                           |
|                                                                                                    | s)                             |                                              |                                                           |
| Enter Additional Comments (Max 255 character                                                                  | -,                             |                                              |                                                           |
| Enter Additional Comments (Max 255 character                                                                  | ,                              |                                              | li li                                                     |
| Enter Additional Comments (Max 255 character                                                                  | 7                              |                                              | 10                                                        |

7. When you are ready, click **Upload**.

**Note:** If the Student Loan Services: Loan Acceptance Document is submitted with the loan acceptance, it will initiate the Entrance Counseling process and Promissory Note Signing for ECSI (or Educational Computer Systems, Inc.). Once a completion response is received from ECSI, Bruin Financial Aid will trigger disbursement if the student is 18 or older.

| Document Name                                                                                                    | Owner(s)                     | Award Year                                                   | Status                                 |
|----------------------------------------------------------------------------------------------------|------------------------------|--------------------------------------------------------------|----------------------------------------|
| Student Loan Services: Loan Acceptance                                                                             | Student                      | 2024-2025                                                    | Requested                              |
| Enter Document Data                                                                                                |                              |                                                              |                                        |
| I have reviewed the details of the loan(s) (amount, description                                                    | n) on the Financials tab *   |                                                              |                                        |
| l agree                                                                                                    |                              |                                                              |                                        |
| Campus-based loan(s) that is being offered requires the sign counseling. $*$                                       | ing of loan documents, whic  | ch will include a promissory note and associated documents   | as well as completion of entrance loan |
| I have reviewed the details of the loan(s). I accept the c                                                         | campus-based loan(s) off     | ered to me.                                                  |                                        |
| Date of Acceptance *                                                                                               |                              |                                                              |                                        |
| 07-31-2024                                                                                                    |                              |                                                              | •                                      |
| You certify that all of the information you provided is true and<br>prosecution by federal or state authorities. * | l complete to the best of yo | r knowledge. If you purposely give false or misleading infor | mation, you may be subject to criminal |
| l agree                                                                                                    |                              |                                                              |                                        |
|                                                                                                    |                              |                                                              |                                        |
|                                                                                                    |                              |                                                              |                                        |
| Enter Additional Comments (Max 255 characters)                                                                     |                              |                                                              |                                        |
|                                                                                                    |                              |                                                              |                                        |
|                                                                                                    |                              |                                                              | 1                                      |
|                                                                                                    |                              |                                                              |                                        |
|                                                                                                    |                              |                                                              |                                        |
|                                                                                                    |                              |                                                              | CANCEL                                 |
|                                                                                                    |                              |                                                              |                                        |

8. If you are under 18, a Student Loan Services: Co-Signer Promissory Note will need to be completed. You will be prompted to complete a Promissory Note via the ECSI website. Once complete download the file and upload it here.

| inFinancialAid                             |                  |                               |                               | © Home                                                                                                    | -251            |
|--------------------------------------------|------------------|-------------------------------|-------------------------------|----------------------------------------------------------------------------------------------------|-----------------|
| Documents that have be                     | en <u>reques</u> | tted or <u>receiv</u><br>atte | ed to proces<br>antion. You o | Documents<br>ss your financial aid are listed in this page. Please review any documents requiring<br>an also <u>upload a non requested document</u> .                                                                                                    | your            |
|                                            |                  |                               | Docur                         | nents Requiring Attention                                                                                                    |                 |
| The                                        | following        | documents i<br>you have any   | need immed<br>y questions     | liate attention to continue processing your financial aid eligibility. If<br>or concerns, please contact your financial aid office.                                                                                                    |                 |
| 1. Documents Requiring Attention           |                  |                               |                               |                                                                                                    |                 |
| Document Name                              | Owner            | Award Year                    | Status                        | Action                                                                                                    | Submit Document |
| Student Loan Services: Co-Signer Prom Note | Student          | 2024-2025                     | Requested                     | In order to be processed for your loan, you must have a co-signer. Additionally, obtain a paper<br>prom note from Student Loan Services. The prom note must be signed by your co-borrower<br>and must be notarized. The notarized prom note must be both uploaded to this document and<br>submitted in preson to Student Loan Services for further review.                                                                                                    | 1               |
| Appeal: Budget Increase Form               | Student          | 2024-2025                     | Requested                     | Please fill out the requested information below to request increases be made to your current<br>academic year Cost of Attendance, i.e., total financial aid budget. Budgets can only be<br>increased by expenses incurred by and for the student. You must file separate forms if you<br>have more than 1 request. The date expense was incurred must be unique for each.<br>Supporting documentation for each expense value must be uploaded. Requests must be<br>submitted at least two (2) weeks prior to the end of your encilment period/term. A new<br>Financial Jid Notification (FAN) statement will be posted when your budget and awards are<br>revised. | ځ               |
| Appeal: Budget Increase Form               | Student          | 2024-2025                     | Requested                     | Please fill out the requested information below to request increases be made to your current<br>academic year Cost of Attendance, i.e., total financial aid budget. Budgets can only be<br>increased by expenses incurred by and for the student. You must file separate forms if you<br>have more than 1 request. The date expense was incurred must be unique for each.<br>Supporting documentation for each expense variant be uploaded. Requests must be<br>submitted at least two (2) weeks prior to the end of your enrollment period/term. A new<br>Financial Aid Notification (FAN) statement will be posted when your budget and awards are<br>revised.   |                 |

9. Under the **File** section, click **Choose a File** (acceptable formats are PDF, JPEG, GIF, or PNG; the maximum upload file size is 50MB).

| Upload Documents<br>Upload a Requested Document                                                                                                    |                                                                                                    |                                                                                |                                                                                                    |  |  |
|----------------------------------------------------------------------------------------------------|----------------------------------------------------------------------------------------------------|--------------------------------------------------------------------------------|----------------------------------------------------------------------------------------------------|--|--|
| n order to be processed for your loan, you<br>co-borrower and must be notarized. The n<br>Document Name                                                                                                    | i must have a co-signer. Additionally<br>iotarized prom note must be both up<br>Owner(s) Award Year | obtain a paper prom note from<br>loaded to this document and su<br>Status File | Student Loan Services. The prom note must be signed by your<br>bmitted in person to Student Loan Services for further review. |  |  |
| Student Loan Services: Co-Signer Prom Note                                                                                                    | Student 2024-2025                                                                                   | Requested                                                                      | CHOOSE A FILE     PDF, JPEG, GIF and PNG files with max size of 50MB.                                                         |  |  |
| Enter Document Data Submission Date * MM-DD-YYYY You certify that all of the information you pro complete to the best of your knowledge. If yi give failse or misleading information, you may invite failse or misleading information, you may Select One | wided is true and<br>us purposely<br>by be subject to<br>orities. *                                 |                                                                                |                                                                                                    |  |  |
| For Office Use Only: Select the appropriate Fi<br>Id 1<br>Select One                                                                                                    | und Code / Loan                                                                                     |                                                                                |                                                                                                    |  |  |
| For Office Use Only: Loan Amount 1                                                                                                    |                                                                                                    |                                                                                |                                                                                                    |  |  |
| For Office Use Only: Select the appropriate F                                                                                                    | und Code / Loan                                                                                     |                                                                                |                                                                                                    |  |  |

- 10. Proceed to select and fill out the two required fields.
  - a. Under the **Submission Date** field, enter or select a date via the **Calendar** icon.

| Upload Documents<br>Upload a Requested Document                                                                                                    |                                                                  |                                            |                                                   |                         |                                                                                                    |
|----------------------------------------------------------------------------------------------------|------------------------------------------------------------------|--------------------------------------------|---------------------------------------------------|-------------------------|----------------------------------------------------------------------------------------------------|
| n order to be processed for your loan, yo<br>co-borrower and must be notarized. The                                                                                                    | ou must have<br>notarized pre                                    | a co-signer. Additio<br>om note must be bo | mally, obtain a paper p<br>th uploaded to this do | rom note f<br>cument an | rom Student Loan Services. The prom note must b<br>Id submitted in person to Student Loan Services fo |
| Document Name                                                                                                    | Owner(s)                                                         | Award Year                                 | !                                                 | Status                  | File                                                                                                  |
| Student Loan Services: Co-Signer Prom Note                                                                                                    | Student                                                          | 2024-2025                                  |                                                   | Requested               | 19 CHOOSE A FILE                                                                                      |
|                                                                                                    |                                                                  |                                            |                                                   |                         | Only PDF, JPEG, GIF and PNG files with max size of 50MB.                                              |
| MM-DD-YYYY<br>You certify that all of the information you pr<br>complete to the best of your knowledge. If y<br>give failse or misleading information, you m<br>criminal prosecution by federal or state auth<br>Select One | rovided is true<br>you purposely<br>ay be subject<br>horities. * | and                                        |                                                   |                         |                                                                                                    |
| For Office Use Only: Select the appropriate I<br>Id 1<br>Select One                                                                                                    | Fund Code / L                                                    | oan                                        |                                                   |                         |                                                                                                    |
| For Office Use Only: Loan Amount 1                                                                                                    |                                                                  |                                            |                                                   |                         |                                                                                                    |
| For Office Use Only: Select the appropriate                                                                                                    | Fund Code / L                                                    | oan                                        |                                                   |                         |                                                                                                    |

b. Under the You certify that all the information you provided is true and complete to the best of your knowledge. If you purposely give false or misleading information, you may be subject to criminal prosecution by federal or state authorities field; select I agree.

| Upload Documents<br>Upload a Requested Document                                                                                                    |                                                                      |                                                                               |                                                                                                    |  |  |
|----------------------------------------------------------------------------------------------------|----------------------------------------------------------------------|-------------------------------------------------------------------------------|----------------------------------------------------------------------------------------------------|--|--|
| In order to be processed for your loan, you co-borrower and must be notarized. The r                                                                                                    | u must have a co-signer. Adı<br>notarized prom note must b           | ditionally, obtain a paper prom note 1<br>e both uploaded to this document ar | rom Student Loan Services. The prom note must be signed by<br>d submitted in person to Student Loan Services for further revi |  |  |
| Document Name                                                                                                    | Owner(s) Award Year                                                  | Status                                                                        | File                                                                                                    |  |  |
| Student Loan Services: Co-Signer Prom Note                                                                                                    | Student 2024-2025                                                    | Requested                                                                     | CHOOSE A FILE                                                                                                    |  |  |
|                                                                                                    |                                                                      |                                                                               | Only PDF, JPEG, GIF and PNG files with max size of 50MB.                                                                      |  |  |
| Enter Document Data                                                                                                    |                                                                      |                                                                               |                                                                                                    |  |  |
| Submission Date *                                                                                                    |                                                                      |                                                                               |                                                                                                    |  |  |
| MM-DD-YYYY                                                                                                    |                                                                      |                                                                               |                                                                                                    |  |  |
| You certify that all of the information you pro<br>complete to the best of your knowledge. If y<br>give false or misleading information, you ma<br>criminal prosecution by federal or state auth | ovided is true and<br>ou purposely<br>by be subject to<br>orities. * |                                                                               |                                                                                                    |  |  |
| Select One                                                                                                    |                                                                      |                                                                               |                                                                                                    |  |  |
| Select One                                                                                                    |                                                                      |                                                                               |                                                                                                    |  |  |
| lagree                                                                                                    |                                                                      |                                                                               |                                                                                                    |  |  |
| ld 1                                                                                                    |                                                                      |                                                                               |                                                                                                    |  |  |
| Select One                                                                                                    |                                                                      |                                                                               |                                                                                                    |  |  |
| For Office Use Only: Loan Amount 1                                                                                                    |                                                                      |                                                                               |                                                                                                    |  |  |
|                                                                                                    |                                                                      |                                                                               |                                                                                                    |  |  |

11. Leave the For Office Use Only fields blank; a counselor must select or correct this entry during the Review Document for Approval process.

|   | Enter Document Data                                                                                                    |
|---|----------------------------------------------------------------------------------------------------|
|   | Submission Date *                                                                                                    |
|   | MM-DD-YYYY C                                                                                                    |
|   | You certify that all of the information you provided is true and<br>complete to the best of your knowledge. If you purposely<br>give false or misleading information, you may be subject to<br>criminal prosecution by federal or state authorities. * |
|   | Select One                                                                                                    |
| ſ | For Office Use Only: Select the appropriate Fund Code / Loan<br>Id 1                                                                                                    |
|   | Select One                                                                                                    |
|   | For Office Use Only: Loan Amount 1                                                                                                    |
|   | For Office Use Only: Select the appropriate Fund Code / Loan<br>Id 2                                                                                                    |
|   | Select One                                                                                                    |
|   | For Office Use Only: Loan Amount 2                                                                                                    |
|   | For Office Use Only: Prom Note Review Completed                                                                                                    |
|   | MM-DD-YYYY D                                                                                                    |

12. If applicable, Enter Additional Comments.

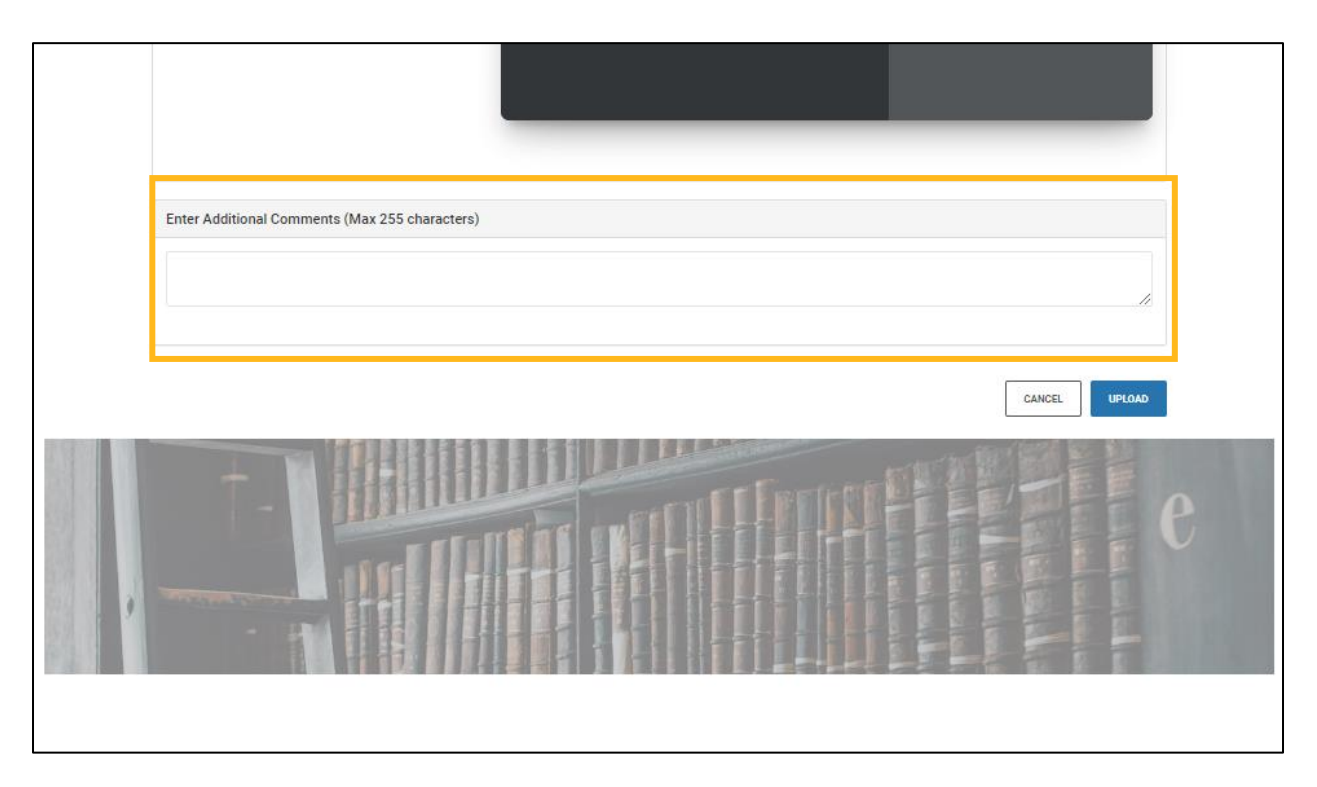

13. When you are ready, click **Upload**. The submission of the document will trigger a Review Document for Approval task. Staff will review and complete that task; upon completion, disbursement of the Institutional Loan will trigger.

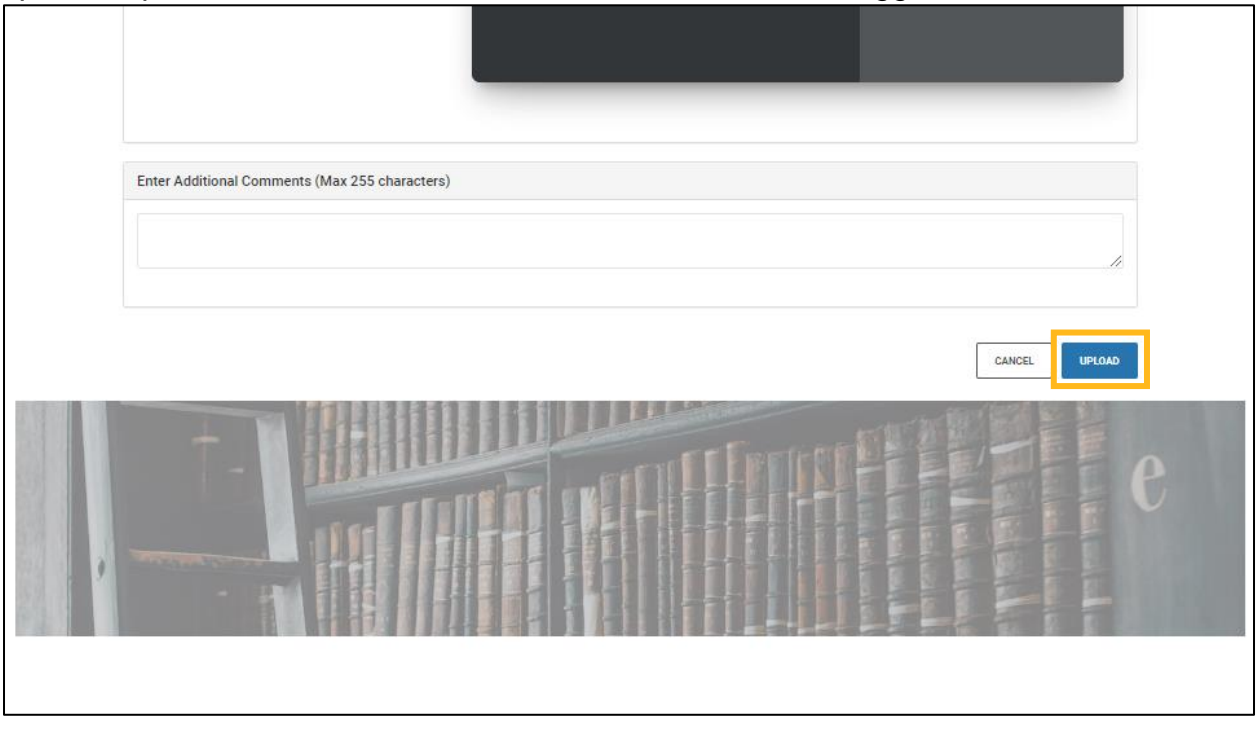

### Adjust Aid

- 1. When adjusting aid:
  - a. Click the **Documents** tab.
  - b. Click Upload a Non-Requested Document.
- 2. From the Upload Documents screen:
  - a. In the **Document Name** field, select **Student Loan Services: Loan Adjustment**.
  - b. Select an owner from the **Owner(s)** field.
  - c. Enter a year in the Award Year field.

| BruinFinancialAid                              |                                                      | S C FINANCIAL MESSAGES | <b>▲</b> ]• |
|------------------------------------------------|------------------------------------------------------|------------------------|-------------|
|                                                | Upload Documents<br>Upload a Non Requested Document  |                        |             |
| Document Name                                  | Owner(s)                                             | Award Year             |             |
| Student Loan Services: Loan Adjus              | Parent<br>Parent Spouse<br>Student<br>Student Spouse | Award Year?            |             |
|                                                |                                                      |                        |             |
| Enter Additional Comments (Max 255 characters) |                                                      | , A                    |             |
| ADD AN ADDITIONAL DOCUMENT                     |                                                      | CANCEL UPLOAD          |             |

- 3. Under the **I am requesting for** field, select one of the following:
  - a. An increase in loan amount
  - b. Reduction of my loans (I understand I will be billed for funds already disbursed)
  - c. Cancellation of my future loan disbursements
  - d. Cancellation of my entire loan (I understand I will be billed for funds already disbursed)

| Upload Documents<br>Upload a Requested Document                                                                                                    |                                                      |                     |           |  |
|----------------------------------------------------------------------------------------------------|------------------------------------------------------|---------------------|-----------|--|
|                                                                                                    |                                                      |                     |           |  |
| Document Name                                                                                                    | Us-based/ University-based<br>Owner(s)               | Award Year          | Status    |  |
| Student Loan Services: Loan Adjustment Request                                                                                                    | Student                                              | 2024-2025           | Requested |  |
| Enter Document Data                                                                                                    |                                                      |                     |           |  |
| I am requesting for: *                                                                                                    |                                                      |                     |           |  |
| Select One                                                                                                    |                                                      |                     |           |  |
| Select One<br>An increase in loan amount<br>Reduction of my loan (I understand I will be billed for fund<br>Cancellation of my future loan disbursements<br>Cancellation of my entire loan (I understand I will be billed | s already disbursed)<br>I for funds already disburse | d)                  |           |  |
| Fall: Specify the adjustment amount for this term. *                                                                                                    |                                                      |                     |           |  |
| Winter: Specify the adjustment amount for this term. *                                                                                                    |                                                      |                     |           |  |
| Spring: Specify the adjustment amount for this term. *                                                                                                    |                                                      |                     |           |  |
| Adjustment Request Date (this date MUST BE UNIOUE for each re                                                                                                    | quest or your prior request wi                       | II be overridden) * |           |  |
| MM-DD-YYYY                                                                                                    | ,                                                    | ·····               | 8         |  |

4. Proceed to specify the loan adjustment per term under the **Summer, Fall**, **Winter, and Spring: Specify the adjustment amount for each enrolled term** fields.

In this example, the student is requesting an additional \$3,000 loan to be distributed evenly across the Fall, Winter, and Spring terms.

| Upload Documents<br>Upload a Requested Document            |                                 |                       |           |
|------------------------------------------------------------|---------------------------------|-----------------------|-----------|
| Please complete the form to request a change to your cam   | pus-based/university-base       | d Ioan awards.        |           |
| Document Name                                              | Owner(s)                        | Award Year            | Status    |
| Student Loan Services: Loan Adjustment Request             | Student                         | 2024-2025             | Requested |
| Enter Document Data                                        |                                 |                       |           |
| I am requesting for: *                                     |                                 |                       |           |
| An increase in loan amount                                 |                                 |                       |           |
| Fall: Specify the adjustment amount for this term. *       |                                 |                       |           |
| \$ 1,000.00                                                |                                 |                       |           |
| Winter: Specify the adjustment amount for this term. *     |                                 |                       |           |
| \$ 1,000.00                                                |                                 |                       |           |
| Spring: Specify the adjustment amount for this term. *     |                                 |                       |           |
| \$ 1,000.00                                                |                                 |                       |           |
|                                                            |                                 |                       |           |
| Adjustment Request Date (this date MUST BE UNIQUE for each | request or your prior request w | rill be overridden) * |           |

5. Under the **Adjustment Request Date** field, enter or select a date via the **Calendar** icon.

| 1 | Vinter: Specify the adjustment amount for this term. *                                                                                                    |
|---|----------------------------------------------------------------------------------------------------|
|   |                                                                                                    |
|   |                                                                                                    |
|   |                                                                                                    |
|   | spring: Specify the adjustment amount for this term. *                                                                                                    |
|   |                                                                                                    |
|   |                                                                                                    |
|   |                                                                                                    |
| 1 | idjustment Request Date (this date MUST BE UNIQUE for each request or your prior request will be overridden) *                                                                                                    |
|   | MM-DD-YYYY                                                                                                    |
| L |                                                                                                    |
| 1 | und Code (Office Use Only) - Counselor must select the loan to be adjusted.                                                                                                    |
|   |                                                                                                    |
|   | Select One                                                                                                    |
|   |                                                                                                    |
|   |                                                                                                    |
|   | You certify that all of the information you provided is true and complete to the best of your knowledge. If you purposely give faise or misleading information, you may be subject to criminal prosecution by federal or state authorities * |
|   | noseculum by reveals or state submittes.                                                                                                    |
|   | Select One                                                                                                    |
|   |                                                                                                    |
|   |                                                                                                    |
|   |                                                                                                    |
|   |                                                                                                    |
|   |                                                                                                    |
| I | inter Additional Comments (Max 255 characters)                                                                                                    |
|   |                                                                                                    |
|   |                                                                                                    |
|   |                                                                                                    |
|   |                                                                                                    |
|   |                                                                                                    |
|   |                                                                                                    |
|   | ĥ.                                                                                                    |
|   | 15                                                                                                    |
|   |                                                                                                    |
|   | CANCEL                                                                                                    |
|   | CANCEL                                                                                                    |
|   | CANCEL UPLOAD                                                                                                    |

6. The **Fund Code** field is for office use only. During the document review and approval process, the counselor will ensure the correct loan is selected or adjusted as needed.

| Winter: Specify the adjustment amount for this term. *                                                                                                    |   |
|----------------------------------------------------------------------------------------------------|---|
|                                                                                                    |   |
| Spring: Specify the adjustment amount for this term. *                                                                                                    |   |
|                                                                                                    |   |
| Adjustment Request Date (this date MUST BE UNIQUE for each request or your prior request will be overridden) *                                                                                                    |   |
| MM-DD-YYYY C                                                                                                    |   |
| Fund Code (Office Use Only) - Counselor must select the loan to be adjusted.                                                                                                    |   |
| Select One                                                                                                    |   |
|                                                                                                    |   |
| Too certify that all of the information you provideo is true and complete to the best of your knowledge. If you purposely give raise of misleading information, you may be subject to criminal prosecution by federal or state authorities. * |   |
| Select One                                                                                                    |   |
|                                                                                                    |   |
|                                                                                                    |   |
| Enter Additional Comments (Max 255 characters)                                                                                                    |   |
|                                                                                                    |   |
|                                                                                                    |   |
|                                                                                                    |   |
|                                                                                                    |   |
| CANCEL                                                                                                    |   |
|                                                                                                    | u |

7. Under the You certify that all the information you provided is true and complete to the best of your knowledge. If you purposely give false or misleading information, you may be subject to criminal prosecution by federal or state authorities field; select I agree.

| Winter: Specify the adjustment amount for this term. *                                                                                                    |        |
|----------------------------------------------------------------------------------------------------|--------|
|                                                                                                    |        |
| Spring: Specify the adjustment amount for this term. *                                                                                                    |        |
|                                                                                                    |        |
| Adjustment Request Date (this date MUST BE UNIQUE for each request or your prior request will be overridden) *                                                                                                    |        |
|                                                                                                    | •      |
| Fund Code (Office Use Only) - Counselor must select the loan to be adjusted.                                                                                                    |        |
| Select One                                                                                                    |        |
|                                                                                                    |        |
| You certify that all of the information you provided is true and complete to the best of your knowledge. If you purposely give false or misleading information, you may be subject to crip prosecution by federal or state authorities.* | minal  |
| Select One                                                                                                    |        |
| Select One                                                                                                    |        |
| Tagree                                                                                                    | _      |
|                                                                                                    |        |
| Enter Additional Comments (Max 255 characters)                                                                                                    |        |
|                                                                                                    |        |
|                                                                                                    |        |
|                                                                                                    | //     |
|                                                                                                    |        |
|                                                                                                    |        |
|                                                                                                    |        |
| CANCEL                                                                                                    | UPLOAD |

8. If applicable, Enter Additional Comments.

| Spring: Specify the adjustment amount f   | for this term. *                                                           |
|-------------------------------------------|----------------------------------------------------------------------------|
|                                           |                                                                            |
| Adjustment Request Date (this date MUS    | JST BE UNIQUE for each request or your prior request will be overridden) * |
| MM-DD-YYYY                                | 8                                                                          |
| Fund Code (Office Use Only) - Counselor   | or must select the loan to be adjusted.                                    |
| Select One                                |                                                                            |
| Select One                                |                                                                            |
| Select One                                |                                                                            |
| Select One Enter Additional Comments (Max | x 255 characters)                                                          |
| Select One Enter Additional Comments (Max | x 255 characters)                                                          |
| Select One Enter Additional Comments (Max | x 255 characters)                                                          |
| Select One Enter Additional Comments (Max | x 255 characters)                                                          |
| Select One Enter Additional Comments (Max | x 255 characters)                                                          |

9. When you are ready, click **Upload**. The submission of the document will trigger a Review Document for Approval task. Staff will review and complete that task, and the award will be adjusted on the **Packaging** screen of the Bruin Financial Aid System and the student's **Financial** tab of the Bruin Financial Aid Portal.

| 6 |                                                                                                    |   |
|---|----------------------------------------------------------------------------------------------------|---|
|   | Adjustment Request Date (this date MUST BE UNIQUE for each request or your prior request will be overridden) *                                                                                                    |   |
|   | 07-31-2024                                                                                                    |   |
|   | Fund Code (Office Use Only) - Counselor must select the loan to be adjusted.                                                                                                    |   |
|   | Select One                                                                                                    |   |
|   | You certify that all of the information you provided is true and complete to the best of your knowledge. If you purposely give false or misleading information, you may be subject to criminal prosecution by federal or state authorities. * |   |
|   | lagree                                                                                                    |   |
|   |                                                                                                    |   |
|   |                                                                                                    |   |
|   | Enter Additional Comments (Max 255 characters)                                                                                                    |   |
|   |                                                                                                    |   |
|   |                                                                                                    |   |
|   |                                                                                                    |   |
|   |                                                                                                    |   |
|   | CANCEL UPLOAD                                                                                                    |   |
|   |                                                                                                    |   |
|   |                                                                                                    | J |

## Obtain Help

To obtain help please contact your <u>financial aid office</u> for assistance.